# EXCEL - MARKØREN, MENUEN OG FUNKTIONER

### 1. Markøren

Markøren i Excel er det visuelle element, der viser, hvor du befinder dig i regnearket. Den har flere vigtige egenskaber:

- Aktiv celle: Den celle, hvor markøren befinder sig, kaldes den aktive celle. Den er fremhævet med en tykkere kant.

- Navigation: Du kan flytte markøren ved hjælp af piletasterne, Tab-tasten (for at gå til højre) eller Enter-tasten (for at gå ned).

- Markering: Ved at klikke og trække med musen kan du markere flere celler, rækker eller kolonner.

- Udfyldningshåndtag: Det lille kvadrat i nederste højre hjørne af den aktive celle. Det kan bruges til at kopiere eller fortsætte en serie.

## 2. Menuen

Excels menu giver adgang til alle programmets funktioner og værktøjer:

- Filer: Håndterer åbning, gemme og udskrive dokumenter.
- Startside: Indeholder de mest brugte funktioner som formatering, indsættelse og sletning af celler.
- Indsæt: Lader dig tilføje diagrammer, tabeller, billeder og andre objekter.
- Formler: Giver adgang til Excels omfattende bibliotek af funktioner.
- Data: Tilbyder værktøjer til databehandling, sortering og filtrering.
- Gennemse: Indeholder funktioner til at kontrollere og redigere regnearket.
- Vis: Lader dig ændre, hvordan regnearket vises på skærmen.

### 3. Funktioner

Funktioner er foruddefinerede formler, der udfører beregninger ved hjælp af specifikke værdier i en bestemt rækkefølge. Excel har hundredvis af funktioner, men her er nogle af de mest grundlæggende:

- SUM: Adderer en række tal.

Eksempel: `=SUM(A1:A10)` lægger tallene i cellerne A1 til A10 sammen.

### 4. Formatering af celler

Celleformatering hjælper med at præsentere data på en klar og overskuelig måde:

- Talformater: Angiver, hvordan tal vises (f.eks. som valuta, procent eller dato).
- Skrifttype: Ændrer tekstens udseende (font, størrelse, farve, fed, kursiv).
- Justering: Kontrollerer, hvordan indholdet placeres i cellen (venstre, centreret, højre).
- Kanter: Tilføjer linjer omkring celler for at fremhæve eller adskille data.
- Fyldfarve: Ændrer baggrundsfarven i celler.

### For at formatere celler:

- 1. Vælg de celler, du vil formatere.
- 2. Højreklikker på cellen og vælger "Formater"
- 3. Du kan nu vælge hvilke formattype cellen "Tal", "Skrifttype", "Justering" og "Typografier" til at den ønskede formatering. Dette har betydning når du skal benytte formler.

| er over row header    |
|-----------------------|
|                       |
| er over column header |
| ing or editing data   |
|                       |